一、课表查询方式

## 进入"马上办"服务大厅, 在业务直通车中找到"智慧教务"

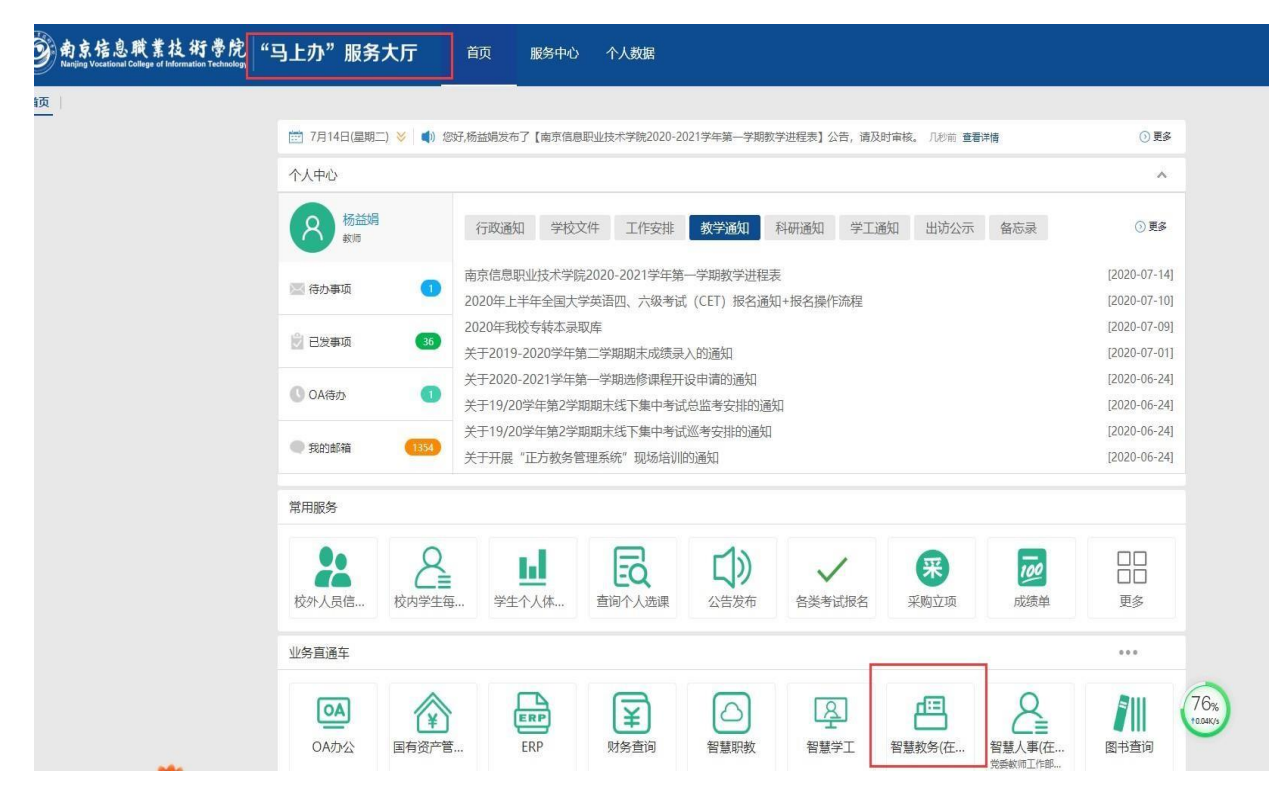

## (一)教师课表查询:点击信息查询一教师课表打印

| • 教学综合信息服务    | 3平台                                                          | 0                                                                                                    |
|---------------|--------------------------------------------------------------|----------------------------------------------------------------------------------------------------|
| 申请→ 信息维护→ 成绩→ | 信息查询• 教学评价• 毕业设计论文)• 教学建设                                    |                                                                                                    |
| <b>我的应用</b>   | 个人信息直向<br>个人课表直向<br>实验课表直向<br>学生名单直问<br>教学质量评价直向<br>班级学生成绩直向 | <ul> <li>通知</li> <li>●【置原】【通知】 2020年作息时间表 2020-09-09</li> <li>●【置原】【通知】 正方教务系统培训 2020-07-28</li> </ul>                                                                                                    |
|               | 住课款师考试宣词<br>学生点名册查询 课表                                       | ^ 校历                                                                                                    |
| -             | 监考信息查询                                                       | 子期 2020-2021学年1学期(2020-09-07至2021-01-22)                                                                                                    |
|               | 教师课表打印 <b>—</b>                                              | ····································                                                                                                    |
|               | 推荐课表打印                                                       | - 7 14 21 28 5 12 19 26 2 9 16 23 30 7 14 21 28 4 11 18                                                                                                    |
|               | 场地课表打印                                                       | Image: Image: |
|               | 查询空闲教室                                                       | = 9 16 23 30 7 14 21 28 4 11 18 25 2 9 16 23 30 6 13 20                                                                                                    |
|               | 评价课程信息查看                                                     |                                                                                                    |
|               | Ŧ                                                            | 11     11     16     23     9     16     23     30     6     13     20     27     4     11     16     23     10       12     19     26     3     10     17     24     31     7     14     21     28     5     12     19     26     2     9     16                                                                                                    |

选择课表学年、 学期,输入教师姓名,点击查询,勾选查询记录,即 可输出 PDF 的课表。

| 教师课表打印    | D                   |                                                              |             |          |                 |                      |
|-----------|---------------------|--------------------------------------------------------------|-------------|----------|-----------------|----------------------|
| *学年<br>职称 | 2020-2021 v<br>全部 v | <ul> <li>*学期 1</li> <li>・</li> <li>教師 可输入教工号或姓名查询</li> </ul> | 校区<br>开课学院  | 全部<br>全部 | v ĝ             | Ø]                   |
| ٥         | 一只显示主讲课程            |                                                              |             | [2020-   | 2021学年第1字期课表】 未 | 研放空海と 🤉 🚎 📑 批星输出PDF・ |
|           | 职工号                 | 教师姓名(点击链接预览)                                                 |             | 职称       |                 | 所屋学院                 |
|           |                     | <b>演选择等进</b>                                                 | <b>操件</b> ! |          |                 |                      |

说明:

 1. 启用正方教务系统开始排课时,实训进程一经确定后会在教务系统先排定 实训周次后再排理论(含理实)类课程,教务系统在排课时遇**实训周**不排理 论(含理实)课,所以老师查到的教师课表教学周会不连续,中间会有间断;
 2. 在教学班实训周较多,理论课教学周数不足的情况下,部分课程的部分课 时会有在某几周插空排的情况;

## 故辛苦教师及学生查询每周的周课表上课

| 周课表查询之        | 方式:                                                                      |              |                 |      |                                                   |                |     |         |       |      |        |       |         |        |        |       |      |      |                |                |
|---------------|--------------------------------------------------------------------------|--------------|-----------------|------|---------------------------------------------------|----------------|-----|---------|-------|------|--------|-------|---------|--------|--------|-------|------|------|----------------|----------------|
| 点击信息查         | E询一教                                                                     | 如师课和         | 表查询             | (按周》 | 欠)                                                |                |     |         |       |      |        |       |         |        |        |       |      |      |                |                |
| 教学综合信息服务      | 平台                                                                       |              |                 |      |                                                   |                |     |         |       |      |        |       |         |        |        |       |      |      |                |                |
| 申请• 信息维护• 成绩• | 信息查询• 数学评价•                                                              | 毕业设计(论文)+ 数学 | 学建设             |      |                                                   |                |     |         |       |      |        |       |         |        |        |       |      |      |                |                |
| <b>我的应用</b>   | 个人信息查询<br>个人课表查询<br>实验课表看询<br>学生名单重词<br>数学质量评价查询<br>班级学生成素值询<br>任课教师考试查询 |              | <b>盆端</b><br>第处 |      | 通数1<br>- 【 图 (5) 】 【 通 403<br>- 【 图 (5) 】 【 通 403 | 2020年作<br>正方教务 | 息时间 | e.<br>I |       |      |        |       |         |        |        |       |      |      | 2020-<br>2020- | 09-09<br>07-28 |
|               | 学生点名册查试                                                                  | 课表           |                 |      |                                                   | 校历             |     |         |       | 203  | 0-2021 | 学年2学用 | 1(2021- | 03-015 | 2021-0 | 7-11) |      |      |                |                |
|               | 教师课表打印                                                                   |              |                 |      |                                                   | 月屋             |     | 3月      |       |      | 4月     |       |         | 5月     |        |       | 6    | 月    |                | 7月             |
|               | 班级课表打印                                                                   |              |                 |      |                                                   | 星期             | 1 : | 15      | 4 5   | 5 6  | 7 8    | 9 9   | 10      | 11 12  | 13 1   | 4 14  | 15 1 | 6 17 | 18 1           | 8 19           |
|               | 场地课表打印                                                                   |              |                 |      |                                                   | -              | 2   | 16      | 23 30 | 6    | 13 20  | 27    | R       | 11 18  | 25     | 1     | 8    | 5 22 | 29             | 6              |
|               | 教师课表查询(按周次)                                                              |              |                 |      |                                                   | 三三             | 3 1 | 0 17    | 24 31 | 7    | 14 21  | 28    | 6       | 12 19  | 26     | 2     | 9    | 6 23 | 30             | 7              |
|               | <b>查询空闲教室</b>                                                            |              |                 |      |                                                   | 四              | 4 1 | 1 18    | 25    | 1 8  | 15 22  | 29    | 6       | 13 20  | 27     | 3     | 10   | 7 24 | 1              | 8              |
|               | 评价课程信息查看                                                                 |              |                 |      |                                                   | 五              | 5 1 | 2 19    | 26    | 2 9  | 16 23  | 30    | 7       | 14 21  | 28     | 4     | 11   | 8 25 | 2              | 9              |
|               |                                                                          |              |                 |      |                                                   | 六日             | 8 1 | 3 20    | 27    | 3 10 | 17 24  | 1     | 8       | 15 22  | 29     | 5     | 12   | 9 26 | 3              | 10             |
|               |                                                                          |              |                 |      | 2                                                 |                | 1 3 | - 21    | 10    |      | 10 20  |       |         | 10 23  | - onl  | 0     |      | 0 21 |                | -n             |

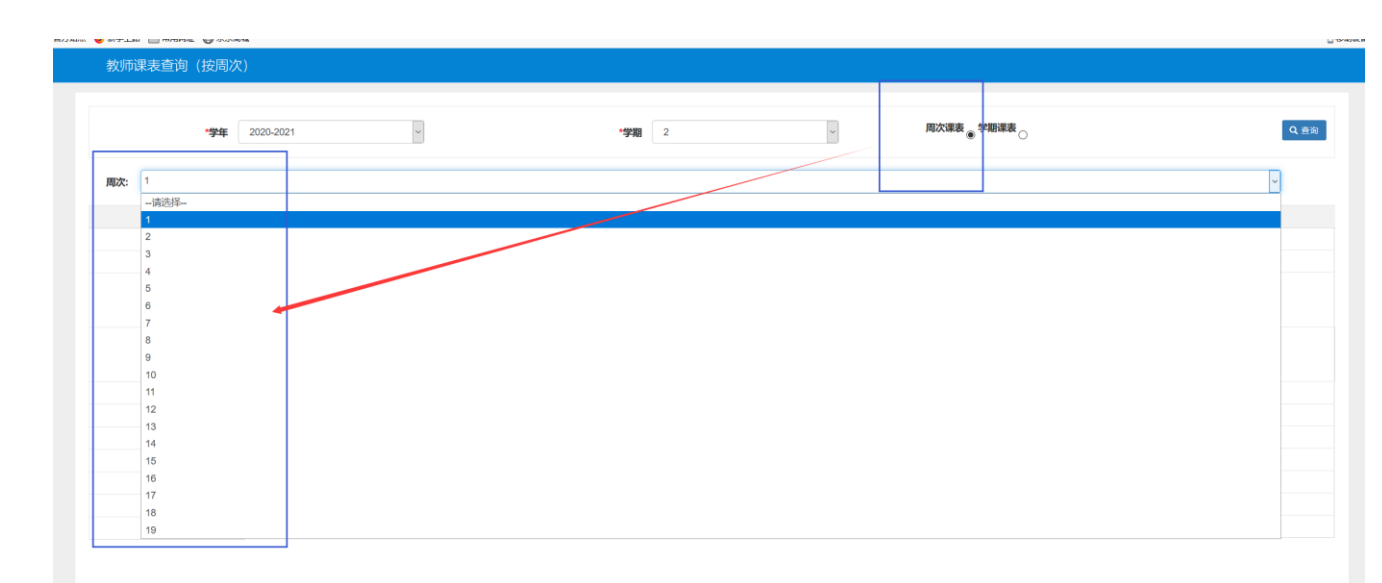

## 如下图:即可查到每周的课表

教师课表查询(按)

| *学年   | 2020-2021 | ~                                       | *学期 2 | v  | 周次课表 ⑧ 学期课表 | D  | Q = |
|-------|-----------|-----------------------------------------|-------|----|-------------|----|-----|
| 周次: 1 |           |                                         |       |    |             |    | ~   |
| 节次    | 周一        | 周二                                      | 周三    | 周四 | 周五          | 周六 | 周日  |
| 1     |           |                                         |       |    |             |    |     |
| 2     |           |                                         |       |    |             |    |     |
| 3     |           | 沟通与写作<br>电子商务1901,电子商务1902<br>仙林校区 中校室8 |       |    |             |    |     |
| 4     |           | 人数 0<br>丁垂<br>1周,6-18周                  |       |    |             |    |     |
| 5     |           |                                         |       |    |             |    |     |
| 6     |           |                                         |       |    |             |    |     |
| 7     |           |                                         |       |    |             |    |     |
| 8     |           |                                         |       |    |             |    |     |
| 9     |           |                                         |       |    |             |    |     |
| 10    |           |                                         |       |    |             |    |     |
| 11    |           |                                         |       |    |             |    |     |

| 学年 | 2020-2021 | *                                       | *学期 2                                           | 3  | 周次课表 ● 学期课表 ○                      |    | ٩        |
|----|-----------|-----------------------------------------|-------------------------------------------------|----|------------------------------------|----|----------|
| 2  |           |                                         |                                                 |    |                                    |    | <b>v</b> |
| 节次 | 周—        | 周二                                      | 周三                                              | 周四 | 周五                                 | 周六 | 周日       |
| 1  |           | 周期与司作<br>國由于1902、國由于1903<br>総株16回 約1866 |                                                 |    |                                    |    |          |
| 2  |           | 人政 0<br>丁善<br>2/60, 9. 15/60, 16/60     |                                                 |    |                                    |    |          |
| 3  |           |                                         | 海通与写作<br>彩电1901,80电1902,80电1904<br>仙林校区交流中心8310 |    |                                    |    |          |
| 4  |           |                                         | 人赦 0<br>丁奈<br>2-4期,8-18期                        |    |                                    |    |          |
| 5  |           | 救通与助作<br>机器人1901 机器人1902<br>他林校32 中校第12 |                                                 |    | 海通与写作<br>                          |    |          |
| 6  |           | 人政 0<br>丁二<br>2-688 9-1388 1888         |                                                 |    | , Allk 0<br>] ∰<br>2-316,5-661,966 |    |          |
| 7  |           |                                         |                                                 |    |                                    |    |          |
|    |           |                                         |                                                 |    |                                    |    |          |

(二)行政班课表查询:点击信息查询一班级课表打印

(三) 教室课表查询: 点击信息查询一场地课表打印

| 我的应用     分人信息告词<br>小人很多告词<br>Suise,表表词の<br>学生名名自访问<br>教学生我名的者词<br>资金、建築行政治》     報知     通知            近回<br>第四<br>"如果<br>"你课程总是者问<br>"          「「」」」」<br>「」」」」」<br>「」」」」」<br>「」」」」」」<br>「」」」」」<br>「」」」」」」<br>「」」」」」」<br>「」」」」」<br>「」」」」」」<br>「」」」」」」<br>「」」」」」」<br>「」」」」」」<br>「」」」」」」」<br>「」」」」」」」<br>「」」」」」」<br>「」」」」」」」<br>「」」」」」」」」<br>「」」」」」」」<br>「」」」」」」」」」<br>「」」」」」」」」」」                                                                                                    |             |       |      |      |     |    |     |     |     |     |     |    |    |    |     |     |     |    |    |     |     |     |     |      |     |     |     |    |     |     |     |      |     |     |      |      |     |    |     |     |     |    |     |     |     |    |     |     |    |     |            |    |    |    |    |    |     |     |      |    |    |    |          |   |   |    |   |    |     |      |      |     |     |    |   |     |     |        |    |          |            |        |            |   |   |   |   |   |            |           |     |         |        |           |            |            |            |            |           |           |           |         |         |           |           |             |             |             |            |         |            |    |     |      |           |    |     |   |   |   |             |         |   |    |    |           |      |         |          |          |          |     |     |
|----------------------------------------------------------------------------------------------------|-------------|-------|------|------|-----|----|-----|-----|-----|-----|-----|----|----|----|-----|-----|-----|----|----|-----|-----|-----|-----|------|-----|-----|-----|----|-----|-----|-----|------|-----|-----|------|------|-----|----|-----|-----|-----|----|-----|-----|-----|----|-----|-----|----|-----|------------|----|----|----|----|----|-----|-----|------|----|----|----|----------|---|---|----|---|----|-----|------|------|-----|-----|----|---|-----|-----|--------|----|----------|------------|--------|------------|---|---|---|---|---|------------|-----------|-----|---------|--------|-----------|------------|------------|------------|------------|-----------|-----------|-----------|---------|---------|-----------|-----------|-------------|-------------|-------------|------------|---------|------------|----|-----|------|-----------|----|-----|---|---|---|-------------|---------|---|----|----|-----------|------|---------|----------|----------|----------|-----|-----|
|                                                                                                    | 201         |       |      |      |     |    |     |     |     |     |     |    |    |    |     |     |     |    |    |     |     |     |     |      |     |     |     |    |     |     |     |      |     |     |      |      |     |    |     |     |     |    |     |     |     |    |     |     |    |     |            |    |    |    |    |    |     |     |      |    |    |    |          |   |   |    | Ę | 佛  | 03  | 1(0) | 时间   | er: | 唐   | 作  | 年 | 204 | 202 | 2      | ۵) | 纳        | 画          | (iii   | G          | r |   | 1 | 1 | 1 | 页]         | 质]        | 顶】  | ۲<br>آر | 1<br>1 | 0<br>۳.19 | 0<br>213   | 0<br>213   | 0<br>213   | 0<br>213   | 0<br>۳.19 | 0<br>۳.19 | 0<br>۳.19 | 0<br>11 | 0<br>11 | 0<br>۳.19 | 0<br>۳.19 | 0<br>۳ ا    | 0<br>۳ ا    |             | ]<br>雪顶    | l<br>到页 | <br>型)页(1) | 到资 | 顶】  | 顶]   | 质]        | 页] | 1   | 1 |   | r | <b>K</b> ii | (iii    | 通 | 通り | 動  | 副知道       | b)C  | 知       | 純        | 知        | 知.       | 知   | 知   |
| 当時信意書詞 行政併現表 新日 新日 新日 新日 新日 新日 新日 新日 新日 新日 新日 新日 新日                                                                                                    | 202         |       |      |      |     |    |     |     |     |     |     |    |    |    |     |     |     |    |    |     |     |     |     |      |     |     |     |    |     |     |     |      |     |     |      |      |     |    |     |     |     |    |     |     |     |    |     |     |    |     |            |    |    |    |    |    |     |     |      |    |    |    |          |   |   |    | ì | U) | д¥I | (131 | 统计   | 系统  | 系   | 务  | 敗 | 58  | EA  | 」<br>历 | 拉校 | int<br>I | <u>ā</u> ) | -<br>- | <b>C</b> i |   | 1 | 1 | 1 | 1 | <b>贞</b> ] | <b>廣]</b> | 顶 1 | 110     | n Ia   | E 18      | <b>H</b> B | <b>H</b> B | <b>H</b> B | <b>H</b> B | E 18      | E 18      | E 18      | B       | B       | E 18      | E 18      | <b>E</b> IØ | <b>E</b> IØ | <b>N</b> IO | <u>王</u> 顶 | ΞIΦ.    | ŢIĂ        | IM | 顶 1 | I英 I | <b>廣]</b> | 页] | § ] | 1 | 1 |   | C 10        | 【道<br>~ | 通 | 通) | 量大 | 重大<br>(1) | (340 | 30<br>1 | 90<br>10 | на)<br>ŧ | 10]<br>七 | HD】 | HD】 |
|                                                                                                    | .)          | -22)  | 11-1 | 21-0 | 203 | 7至 | -07 | 09- | 0-6 | 120 | 202 | 20 | 20 | 20 | 202 | 02  | 120 | 20 | 20 | 20- | 0-0 | 0-0 | -09 | J9-I | 9-0 | -07 | 07  | 37 | 07  | 07  | -07 | J-0" | 9-0 | 9-0 | 19-6 | 19-1 | .90 | 09 | -09 | -05 | -0  | -0 | 0-0 | 0-0 | 20- | 20 | 02  | 203 | (2 | 16  | <b>7</b> 1 | 15 | 年  | 74 | 15 | 21 | 202 | 0-2 | 20   | 20 | -  |    |          |   |   |    |   |    |     |      |      |     |     |    | 1 | 厢   | 学科  |        |    |          |            |        |            |   |   |   |   |   |            |           |     |         |        |           |            |            |            |            |           |           |           |         |         |           |           |             |             |             |            |         |            |    |     |      |           |    |     |   |   |   |             |         |   |    |    |           |      |         |          |          |          |     |     |
| 20 mm 2 mm 2 mm 2 mm 2 mm 2 mm 2 mm                                                                                                    | 1           | 2月    | 12   |      |     |    |     |     | 9   | 1月  | 11  | 11 | 11 | 11 | 11. | 13  | 1.2 | 归  | 月  | 月   | я   | 1   |     |      |     |     |     |    |     |     |     |      |     |     |      |      |     |    |     |     |     |    | 1   | 1   | B   | 月  | 1   | 11  | 1  |     |            |    |    |    |    |    |     |     | O.F. | 1  |    |    |          |   |   |    |   |    | 9   | 抈    | 9F   | 1   |     |    |   | 9   | P   |        |    |          |            |        |            |   |   |   |   |   |            |           |     |         |        |           |            |            |            |            |           |           |           |         |         |           |           |             |             |             |            |         |            |    |     |      |           |    |     |   |   |   |             |         |   |    |    |           |      |         |          |          |          |     |     |
| 由trigrade/LDP     -     7     14     21     25     9     16     23     0     7     1       场地開表打印     二     6     15     22     20     13     20     27     3     10     17     24     1     8     1       首向公内放金     約     9     16     23     30     6     14     21     26     4     11     25     2     9     16     23     30     6     10     17     24     1     8     1     25     2     9     16     23     30     6     10     17     24     1     8     1     25     2     9     16     23     30     6     10     17     24     1     8     1     17     24     1     1     25     2     9     16     23     30     6     10     17     24     1     1     15     2     9     16     23     30     6     10     17     24     1     1     16     16     17     14     11     1     10     17     14     11     1     10     17     14     11     1     10     17     14     11                                                                                                    | 16 17 17 17 | 15 10 | 1 1  | 14   | 13  | 13 | 2 1 | 12  | 11  | 1   | 10  | 10 | 10 | 10 | 0   | 0 1 | 1   | 1  | 11 | 11  | 11  | 1   | 1   | 12   | 12  | 2 1 | 1 1 | 1: | 2 1 | 1   | 2 ' | 2    | 12  | 12  | 12   | 12   | 12  | 1  | 1   | 1   | 1   | 1  | 1   | 11  | 11  | 1  | 9   | 0   | 10 | •   | 9          |    | 8  | 3  | B  | 8  | 7   | 7   | 6    |    | 5  | 1  | 4        | 4 | 8 | 4  | 1 | 8  | 3   | 3    | 2    | 2   |     | 1  |   | 1   | 17  | t All  | 3  |          |            |        |            |   |   |   |   |   |            |           |     |         |        |           |            |            |            |            |           |           |           |         |         |           |           |             |             |             |            |         |            |    |     |      |           |    |     |   |   |   |             |         |   |    |    |           |      |         |          | 1        | 1        | 1   | 1   |
| 300回報行用中     二     6     15     22     20     10     10     27     3     10     17     24     1     6                                                                                                    | 21 28 4     | 14 21 | 1    | 7    |     | 30 | 3 3 | 23  | 16  | 16  | 9   | 9  | 9  | 9  | 9   |     | 1   | 16 | 16 | 16  | 16  | 6   | . 2 | 23   | 23  | 3 3 | 1 3 | 30 | 3 3 | 1 3 | 3 1 | .3   | 23  | 23  | 23   | 23   | 23  | 2  | ; 2 | 5 2 | 5 3 | 6  | 6   | 16  | 16  | 1  |     | 9   | 9  | 2   | 2          |    |    |    | 6  | 2  | 9   | 1   | 12   | Ľ  |    |    |          |   | 8 | 28 | 2 | .1 | 21  | 12   | 14   | 14  |     | 7  |   |     | -   | -      |    |          |            |        |            |   |   |   |   |   |            |           |     |         |        |           |            |            |            |            |           |           |           |         |         |           |           |             |             |             |            |         |            |    |     |      |           |    |     |   |   |   |             |         |   |    |    |           |      |         |          |          |          |     |     |
| 自時空時数章                                                                                                    | 22 29 5     | 15 22 | 1    | 8    | 1   |    | 4   | 24  | 17  | 17  | 10  | 10 | 10 | 10 | 0   |     | 1   | 13 | 17 | 17  | 17  | 7 : | 24  | 24   | 24  | 4   | 1   |    | 1   | 6   | 4   | .4   | 24  | 24  | 24   | 24   | 24  | 24 | 2   | 2   | 7 : | 7  | 7   | 17  | 17  | 1  | )   | 0   | 10 | 3   | 3          |    |    |    | 7  | 2  | 0   | 21  | 13   | Ľ  |    | F  |          |   | 9 | 29 | 2 | 2  | 22  | 1 23 | 15   | 15  |     | 8  |   |     |     | -      |    |          |            |        |            |   |   |   |   |   |            |           |     |         |        |           |            |            |            |            |           |           |           |         |         |           |           |             |             |             |            |         |            |    |     |      |           |    |     |   |   |   |             |         |   |    |    |           |      |         |          |          |          |     |     |
| 评价课程信息查查       四     10     17     24     16     15     22     29     5     12     19     26     3     10       五     11     18     25     29     16     23     30     6     13     20     27     4     11       1     11     18     25     29     16     23     30     6     13     20     27     4     11                                                                                                    | 23 30 6     | 16 23 | 1    | 9    | 2   |    | 5   | 25  | 18  | 18  | 11  | 11 | 11 | 11 | 1   |     | 1   | 18 | 18 | 18  | 18  | 8 : | 23  | 25   | 25  | 5   | 1   |    | 5   | 1   | 5   | 5    | 25  | 25  | 25   | 25   | 25  | 23 | 2   | 5 2 | 3   | 8  | 8   | 18  | 18  | 1  | 1   | 1   | 11 | \$  | 4          |    |    |    | 8  | 21 | 1   | 2   | 4    | 1  | 7  | J. |          | 5 | 0 | 30 | 3 | 3  | 23  | 1 2  | 16   | 16  | 1   | 9  |   |     | 1   | Ξ      |    |          |            |        |            |   |   |   |   |   |            |           |     |         |        |           |            |            |            |            |           |           |           |         |         |           |           |             |             |             |            |         |            |    |     |      |           |    |     |   |   |   |             |         |   |    |    |           |      |         |          |          |          |     |     |
| Ξ         11         18         25         2         9         16         33         30         6         13         30         27         4         11           ×         12         9         6         10         17         14         12         6         5         12         1         10         17         14         12         6         5         12         1         1         12         16         30         16         13         20         7         4         11         1         10         10         10         10         10         10         10         10         10         10         10         10         10         10         10         10         10         10         10         10         10         10         10         10         10         10         10         11         10         10         10         10         10         10         10         10         10         10         10         10         10         10         10         10         10         10         10         10         10         10         10         10         10         10         10 | 24 31 7     | 17 24 | 1    | 10   | 3   |    | õ   | 26  | 19  | 15  | 12  | 12 | 12 | 12 | 2   | 2   | 1   | 15 | 15 | 19  | 19  | 9 : | 26  | 26   | 26  | 6   | 1   |    | 5   | ÷., | ő   | 6    | 26  | 26  | 26   | 26   | 26  | 26 | 2   | 9 2 |     | 9  | 9   | 19  | 19  | 1  | 2   | 2   | 12 | 5   | 5          |    |    |    | 9  | 2  | 2   | 2   | 15   |    | 8  | 8  |          |   |   |    | 4 | 4  | 24  | 2    | (Z S | 17  | 1 1 | 10 |   |     | 1   | 23     |    |          |            |        |            |   |   |   |   |   |            |           |     |         |        |           |            |            |            |            |           |           |           |         |         |           |           |             |             |             |            |         |            |    |     |      |           |    |     |   |   |   |             |         |   |    |    |           |      |         |          |          |          |     |     |
| 六 12 19 26 3 10 17 24 31 7 14 21 28 5 12 1                                                                                                    | 25 1 8      | 18 25 | 1    | 11   | -4  |    | 7   | 27  | 20  | 20  | 13  | 13 | 13 | 13 | 3   | 3 2 | 2   | 20 | 20 | 20  | 20  | 0 : | 27  | 27   | 27  | 7   | 1   |    | 1   |     | 7   | 7    | 27  | 27  | 27   | 27   | 27  | 2  | 2   | 2   | ) : | 0  | 0   | 20  | 20  | 2  | 3   | 3   | 13 | 3   | 6          |    |    |    | 0  | 3  | 3   | 2   | 16   | 1  | 9  | 1  | 2        | 2 |   |    | 4 | 5  | 25  | 1 2  | 18   | 18  | 1   | 11 |   |     | £   | ħ      |    |          |            |        |            |   |   |   |   |   |            |           |     |         |        |           |            |            |            |            |           |           |           |         |         |           |           |             |             |             |            |         |            |    |     |      |           |    |     |   |   |   |             |         |   |    |    |           |      |         |          |          |          |     |     |
|                                                                                                    | 26 2 9      | 19 26 | 1    | 12   | 5   |    | 3   | 28  | 21  | 21  | 14  | 14 | 14 | 14 | 4   |     | 2   | 2  | 21 | 21  | 21  | 1   | 28  | 28   | 28  | 8   | Ε., |    | Ľ.  |     | 3   | 8    | 28  | 28  | 28   | 28   | 28  | 28 | 2   | 2   |     | 1  | 1   | 21  | 21  | 2  | 1   | 4   | 34 |     | 7          |    |    |    | 13 | 3  | 4   | 2   | 17   | 2  | 10 | 1  | 3        | 3 |   |    |   | 6  | 26  | 2    | 19 3 | 19  | 1   | 12 |   |     | 5   | *      |    |          |            |        |            |   |   |   |   |   |            |           |     |         |        |           |            |            |            |            |           |           |           |         |         |           |           |             |             |             |            |         |            |    |     |      |           |    |     |   |   |   |             |         |   |    |    |           |      |         |          |          |          |     |     |
|                                                                                                    |             | 20 21 | 14   | 10   | 0   |    | 9   | 29  | 22  | 22  | 10  | 10 | 10 | 10 | 0   |     | 2   | 24 | 24 | 22  | 22  | 6 1 | 21  | 29   | 29  | 9   | £   |    |     | ł., | 9   | 9    | 219 | 219 | 29   | 29   | 29  | 21 | 4   |     |     | 6  | 2   | 22  | 22  | 2  | 2.5 | 0   | 15 | 2.1 | 0          |    | а. |    |    |    | 0   | 2   |      |    | 17 |    | <b>a</b> |   |   |    |   | 1  | 21  | 12   | 10   | 20  | 1 4 | 10 |   |     | ۰., |        |    |          |            |        |            |   |   |   |   |   |            |           |     |         |        |           |            |            |            |            |           |           |           |         |         |           |           |             |             |             |            |         |            |    |     |      |           |    |     |   |   |   |             |         |   |    |    |           |      |         |          |          |          |     |     |

二、课表说明:

1. 时间

如:课表显示的时间为: 7-9 周(单),8-12 周,15-19 周 解读:7-9 周(单)即7、9 两周、8-12 周即8、、9、10、11、12 周、15-19 周即 15、16、17、18、19 周

- 因本学期在排课时遇实训周不排理论(含理实)课,在教学班实训周 较多,理论课教学周数不足的情况下,部分课程的部分课时会有在某几 周插空补排的情况,故教师可通过周课表查询每周的周课表上课;
- 3. 另外部分教师会有同一节次的不同周次安排在不同的教室上课的情况, 辛苦各位任课教师关注一下周课表信息,并且帮助提醒下所任课班级的学 生,谢谢!